TRAVELPORT Official Partner

# [갈릴레오 시스템을 이용한 IndiGo(6E) 항공 예약하는 방법]

### 1. 갈릴레오 등록 절차

IndiGo 항공에서 받은 Access Code/User ID/Password 정보를 최초 1 회 갈릴레오 CS 팀에 알려 주시면, CS 에서 등록 처리해 드리겠습니다.

## 2. 스케줄 조회 및 예약 방법

Fare Shopping , 항공사 모드, 중립모드 조회를 통해 가능합니다.

## 1) Fare Shopping 이용한 스케줄 조회 및 예약 방법

#### ① 명령어:FSBOM30SEPDEL/6E#

| 반응 :                                                           |
|----------------------------------------------------------------|
| 2 FSB0M30SEPDEL/6E# Ø 💎 •                                      |
| >                                                              |
| TTL OF 104 PRICING OPTIONS AND 200 ITINERARY OPTIONS RETURNED  |
| PRICING OPTION 1 TOTAL AMOUNT 75215 KRW                        |
| ADT TAX INCLUDED                                               |
| I #6E 2775 I 303EP BOM DEL 0115 0320 MO 321 KICI<br>«BOOK» +TQ |
| ② 🖻 클릭 시 요금 확인 가능                                              |
| TOTAL JOURNEY TIME                                             |
| BUM-DEL. 02.03                                                 |
| ES_1 ADT                                                       |
| REFUNDABLE: NO                                                 |
| TICKETING AGENCY: 303S                                         |
| E-TICKET: NOT AVAILABLE                                        |
| ADDITTANAL TAYES SUBCHARGES OF FEES MAY ADDIV                  |
| ADDITIONAL TAXES, SUNCHANGES, ON THES PAT AFTER                |
| FARE INR3936.00 IN656 TAXES KRW10745 TOT KRW75215              |
| ③ R 클릭 시 규정 확인                                                 |
| FARE COMPONENT BASIS<br>1 BOM-DEL RTCT                         |
| 초록색 BOM-DEL 클릭 시 규정 확인이 <u>가능</u>                              |
| ④ 예약 : 예약하고자 하는 스케줄 하단의 《BOOK》 클릭                              |
| 반응 :                                                           |
| 3.#6E 2775 T 30SEP BOMDEL ZK1 0115 0320 L MO                   |

- 2) 항공사 모드 조회 및 예약 방법
  - ① 명령어 : A30SEPBOMDEL\*6E

반응 :

|    | A   | 30SEPE | SOMDEL* | OE     |      |         |         |     |          |         |           |      |
|----|-----|--------|---------|--------|------|---------|---------|-----|----------|---------|-----------|------|
| >/ | 136 | SEPI   | BOMDE   | L*6E   |      |         |         |     |          | (       | Currency  | :KRW |
| M  | DN  | 3051   | EP24    | BOM DI | EL   | *** In  | diGo    | *** |          |         |           |      |
| Op | ot: | 01/7   | 70      |        |      | 00:00   | IR      |     | +        |         |           | *6E  |
| 1  | L*  | BOM    | AMD     | 0045   | 0200 | 6E 911  | 320     | 0#  | ?Adult   | Prices  | From:     |      |
| 2  | 2   |        | DEL     | 0540   | 0720 | 6E2263  | 321     | 0#  | ?        |         | 103       | 698  |
| 3  | 3   | BOM    | AMD     | 0045   | 0200 | 6E 911  | 320     | 0#  | ?6E 911  | 1       |           |      |
| 4  | 1   |        | DEL     | 0705   | 0840 | 6E2736  | 320     | 0#  | ?OP by   | IndiGo  |           |      |
| -  | 5   | BOM    | AMD     | 0045   | 0200 | 6E 911  | 320     | 0#  | ?X9 M9   | Y9 09   |           |      |
| e  | 5   |        | DEL     | 0455   | 0635 | 6E2209  | 320     | 0#  | ?6E2263  | 3       |           |      |
| 7  | 7   | BOM    | DEL     | 0115   | 0320 | 6E2775  | 321     | 0#  | ?OP by   | IndiGo  |           |      |
| 8  | 3   | BOM    | AMD     | 0225   | 0335 | 6E5243  | 321     | 0#  | ?X9 M9   | Y9 09   |           |      |
| Ne | ext | : Opt  | t:>A*   | *6E/03 | •P   | age:>AM | *6E • - |     | -+-Detai | ils:>FD | <u>01</u> |      |
|    |     |        |         |        |      |         |         |     | 100      |         |           |      |

Tab Key 입력 > Next Opt:>A\*6E/03· 뒤로 커서 이동하며 엔터 클릭해서

예약하고자 하는 스케줄 라인번호로 이동

| 2              | A*6E/07 |      |        |         |         |       |     |           |           |          |
|----------------|---------|------|--------|---------|---------|-------|-----|-----------|-----------|----------|
| >A*            | *6E/07  | 7    |        |         |         |       |     |           | Curr      | ency:KRW |
| MON            | 1 30SI  | P24  | BOM DE | E       | *** Ind | diGo  | *** |           |           |          |
| Opt:07/70      |         |      |        | 00:00 H | HR -    |       | +   |           | *6E       |          |
| 1              | BOM     | AMD  | 0045   | 0200    | 6E 911  | 320   | 0#  | ?Adult P  | rices Fro | n:       |
| 2              |         | DEL  | 0540   | 0720    | 6E2263  | 321   | 0#  | ?         |           | 75215    |
| 3              | BOM     | AMD  | 0045   | 0200    | 6E 911  | 320   | 0#  | ?6E2775   |           |          |
| 4              |         | DEL  | 0705   | 0840    | 6E2736  | 320   | 0#  | ?OP by I  | ndiGo     |          |
| 5              | BOM     | AMD  | 0045   | 0200    | 6E 911  | 320   | 0#  | ?T9 X9 M  | 9 Y9 O9   |          |
| 6              |         | DEL  | 0455   | 0635    | 6E2209  | 320   | 0#  | ?         |           |          |
| 7 <sup>*</sup> | * BOM   | DEL  | 0115   | 0320    | 6E2775  | 321   | 0#  | ?         |           |          |
| 8              | BOM     | AMD  | 0225   | 0335    | 6E5243  | 321   | 0#  | ?         |           |          |
| Nex            | ct Op1  | :>A* | 6E/08  | P       | age:>AM | *6E•• |     | -+-Detail | s:>FDL07. |          |

-Fare Family 정보 확인시: Details:>FDL01· 뒤에서 클릭

| 2 F    | DL01      |              |        |       |                  |        |            |          |        |         |
|--------|-----------|--------------|--------|-------|------------------|--------|------------|----------|--------|---------|
| >FDI   | L01       |              |        | ***   | <sup>≮</sup> Ind | iGo ** | **         |          | Curre  | ncy:KRW |
| MON    | 30SEP24   | BOM          | DEL 1  | BOM   | AMD              | 0045   | 0200       | 6E911    |        |         |
|        |           |              | 2      | AMD   | DEL              | 0540   | 0720       | 6E2263   |        |         |
|        | FAF       | RE           | CLASS  | / F/  | ARE F            | AMILY  |            | CABIN    | SELL   |         |
| 1      | 103698.0  | <b>30</b>    | Regula | ar Fa | are              |        |            | Economy  | >01X1X | 2•      |
| 2      | 116443.6  | 90           | SME    |       |                  |        |            | Economy  | >01M1M | 2•      |
| 3      | 118325.6  | 90           | Flexi  | ole   | Plus             | Fare   |            | Economy  | >01111 | 2.      |
| 4      | 243728.6  | 90           | Super  | 6E    |                  |        |            | Economy  | >01010 | 2•      |
|        |           |              |        |       |                  |        |            |          |        |         |
|        |           |              |        |       |                  |        |            |          |        |         |
|        |           |              |        |       |                  |        |            |          |        |         |
|        |           |              |        |       |                  |        |            |          |        |         |
| Rule   | es:>FN1/@ | 0 <b>1</b> • | Avai   | labi  | lity:            | >A*R*( | 6 <b>E</b> |          |        |         |
| - MI ( |           | 1            | 이려.    | 0     | 크 ᄍ 그            |        | 2.14       |          |        | lej     |
| - 에 :  | ኆ ላ ገልወ   | кеу          | 입덕 >   | エモ    |                  | ≣의 소   | :독엑        | SELL FIL | !에지 인  | 19      |

-규정 확인 시 Tab Key 입력 > Rules: >FN1/01 로 커서 이동하여 엔터

3) 중립모드 조회 및 예약 방법

명령어 : A30SEPBOMDEL/6E 반응

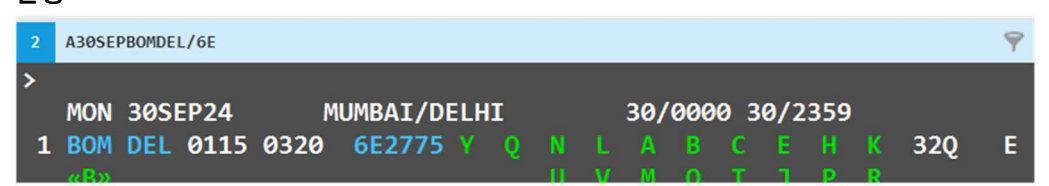

-예약 시 : 예약하고자 하는 초록색 Booking Class 클릭

| 2  | A30SEPBOMDEL/6E |                  |                    |              |
|----|-----------------|------------------|--------------------|--------------|
| T/ | ASERR187-CLASS  | NOT AVAILABLE FO | OR NUMBER OF SEATS | SELECTED     |
|    |                 | ***              | IndiGo ***         | Currency:KRW |
| MO | N 30SEP24 BOM   | DEL 1 BOM DEL 6  | 115 0320 6E2775    |              |
|    | FARE            | CLASS / FARE FAM | IILY CABIN         | SELL         |
| 1  | 75215.00        | Promo Fare       | Economy            | >01T1•       |
| 2  | 87155.00        | SME              | Economy            | >01M1.       |
| 3  | 87155.00        | Regular Fare     | Economy            | >01X1.       |
| 4  | 93593.00        | Flexible Plus Fa | ire Economy        | >01Y1.       |
| 5  | 155950.00       | Super 6E         | Economy            | >0101·       |
|    |                 |                  |                    |              |

- 3. PNR 생성에 필요한 정보 입력
  - 1) 이름 입력
    - 명령어 : 성인- N.KIM/GALILEO MR

소아- N.KIM/GALILEO MR\*P-C10 DOB22NOV14

유아- N.I/PARK/GALILEO MS\*12MAY23

(Indigo 항공은 타이틀 입력이 필수 값이며, 소아/유아도 MR/MS 로 타이틀 입력)

- 2) 여행사 전화번호 입력 명령어 : P.T\*02-3210-2350 GALILEO
- 3) Email 주소 입력 명령어 : MT.CS@TRAVELPORT.CO.KR
- 4) 승객 주소 입력

명령어: W.EUNMI\*13 JONGRO 5 GIL\*SEOUL\*KR\*P/03157 명령어: D. EUNMI\*13 JONGRO 5 GIL\*SEOUL\*KR\*P/03157 (W. 과 D.승객이름\*주소\*도시\*국가코드\*P/우편번호를 동일한 내용으로 입력)

5) 승객 여권정보 입력

명령어 : SI.P1/SSRDOCSYYHK1/P/KR/SO214588/KR/30DEC82/F/22DEC29/CHOI/EUNMI (SI.P1/SSRDOCSYYHK1/P/여권발급국가/여권번호/국적/생년월일/성별/여권만료일/성/이름) 6) 발권사항 입력

명령어 : T.T\*

- 7) 수신자 사항 입력 명령어 : R.P
- 8) 요금 저장

명령어 : FQC6E

| 2 FQC6E                                  |               |      |        |          |
|------------------------------------------|---------------|------|--------|----------|
| BKD:PROMO FARE<br>ADDITIONAL BRANDS INFO |               |      | VIEW   |          |
| >FQC6E                                   | *** IndiGo ** | *    | Curre  | ency:INR |
| Itin: 4692.00                            | OptSvcs:      | 0.00 | Total: | 4692.00  |
| Pricing for: S1                          |               |      |        |          |
|                                          |               |      |        |          |
| Fare Basis : RTCT                        |               |      |        |          |
| Description: Promo Fare                  |               |      |        |          |
|                                          |               |      |        |          |
| Summary For All Passenge                 | ers:          |      |        | 2025 00  |
| Base Fare Amount                         |               |      | •      | 3936.00  |
|                                          |               |      | •      | 656.00   |
| Fees Amount                              |               |      | :      | 100.00   |
| Total Fame Amount                        |               |      |        | 4602 00  |
| Iotal Fare Amount                        |               |      |        | 4692.00  |
| P01:ADI/CHO1/EUNMI:                      |               |      | lotal: | 4592.00  |
| Daga Fana Amount                         |               |      |        | 2026 00  |
|                                          |               |      |        | 3936.00  |
|                                          |               |      | 110 00 | 656.00   |
| DF                                       |               |      | 118.00 |          |
| RCF                                      |               |      | 20.00  |          |
| ASF                                      |               |      | 230.00 |          |
| 27031                                    |               |      | 202.00 |          |
|                                          |               |      | 50.00  |          |
| 27GST INCLUDED IN B                      | ASE INK5.0    |      | 0.00   |          |
| Fees Amount:                             |               |      | Total: | 100.00   |
| CCFD PaymentFee                          |               |      | 100.00 |          |
|                                          |               |      |        |          |
|                                          |               |      |        |          |

9) PNR 저장

명령어 : ER

| 2 ER                                                                                                  |                                 |
|----------------------------------------------------------------------------------------------------|---------------------------------|
| *** IndiGo ***<br>*** Hold Bookings Must Have Valid Payment<br>*** See Remarks for Expiry Date/       | Details Added ***<br>Time ***   |
| To Complete And Hold Booking, Please Se<br>To Continue Updating This Booking, Please Se<br>RulesRules | lect >ACCEPT•<br>lect >DECLINE• |
| 01. Terms and Conditions<br>IndiGo Fares Terms & Conditions                                           |                                 |
| Regular / Promo - One Way retail                                                                      |                                 |
| Baggage Conditions<br>Check-in Baggage Allowance: 15 kg for Domest                                    | ic sectors and 20               |
| -Hold Booking 시 Tab Key 입력 시 🔼                                                                        | 💶 뒤로 커서 이동 후                    |
| -계속 다음단계 진행 시 Tab Key 입력 시 🏼 💴                                                                        | CLINE 뒤로 커서 이용                  |

# 4. PNR 생성 화면 예시

| 7NK8RW/30 SELNH N302820 AG 99999992 26APR                                                                                                    |
|----------------------------------------------------------------------------------------------------|
| L. H6E 2168 T 22JUL BOMDEL ZK1 0450 0705 L MO                                                                                                    |
| *ALL *P *AD *TD *NP *VL *SI *EM *DI                                                                                                    |
| ** VENDOR LOCATOR DATA EXISTS ** >**<br>** SERVICE INFORMATION EXISTS ** >**                                                                                                    |
| CXXE-SELT*02-3210-2350<br>2. SELM*82-10-4909-6758                                                                                                    |
| NDRS-MS EUNMI*163 CHEONGJINDONG JONGRO*SEOUL*KR*P/03157                                                                                                    |
| VENDOR LOCATOR<br>VLOC-6E*G6RPMB/26APR 0753<br>*** SPECIAL SERVICE REQUIREMENT ***<br>SEGMENT/PASSENGER RELATED<br>*** MANUAL SSR DATA ***<br>1. SSRDOCS6E HK P/KR/M528989565/KR/22DEC82/F/26JAN29/CHOI/<br>EUNMI -1CHOI/EUNMIMS<br>NO OSI EXISTS                                                                                                    |
| EMAIL ADDRESS AND COMMENTS<br>TO- L. EUNMI.CHOI@TRAVELPORT.CO.KR                                                                                                    |
| <ul> <li>FREE TEXT-#TAS01#REF6E/G6RPMB/INR</li> <li>FREE TEXT-#TAS01#P01ADT/3936.00/656.00/4592.00</li> <li>FREE TEXT-#TAS01#TAX/P01/DF/118.00</li> <li>FREE TEXT-#TAS01#TAX/P01/RCF/50.00</li> <li>FREE TEXT-#TAS01#TAX/P01/ASF/236.00</li> <li>FREE TEXT-#TAS01#TAX/P01/27GST/202.00</li> <li>FREE TEXT-#TAS01#TAX/P01/PHF/50.00</li> <li>FREE TEXT-#TAS01#S01FLT6E2168/T/22JUL2024/BOMDEL/04500705</li> <li>FREE TEXT-#TAS01#FEE0.00</li> <li>FREE TEXT-#TAS01#PLACED ON HOLD 26APR24 07:53</li> <li>FREE TEXT-#TAS01#TOT4592.00</li> <li>FREE TEXT-#TAS01#TOT4592.00</li> </ul> |

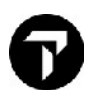

# 5. 이메일로 전송된 여정표 예시

| IndiG                                                                                                    | 0               | PNR/B               | ooking Re     | ef.: H4RFVX                      |                             |                |         |     |
|----------------------------------------------------------------------------------------------------|-----------------|---------------------|---------------|----------------------------------|-----------------------------|----------------|---------|-----|
| Status                                                                                                    |                 | Date of Bo          | oking*        |                                  |                             | Payment Status |         |     |
| HOLD                                                                                                    |                 | 24May24 0           | 1:46:32 (UT   | C)                               |                             | Needs payment  |         |     |
| *Booking Date                                                                                                    | e reflects in U | TC (Universal 1     | Time Coordina | ted), all other timings m        | entioned are as per Lo      | cal Time.      |         |     |
| IndiGo Passenger - 1/1 Hold Date and Time: This reservation will remain on hold until 25-05-<br>2024 07:16:32 IST |                 |                     |               |                                  |                             |                |         | Į   |
| IndiGo Flight                                                                                                    | t(s)            |                     |               |                                  |                             |                |         |     |
| Ms, Eunmi Choi                                                                                                    |                 |                     |               |                                  |                             |                |         |     |
| Date                                                                                                    | From (Te        | rminal)             | Departs       | Flight Number<br>(Aircraft type) | Check-in/Bag<br>drop closes | To (Terminal)  | Arrives | Via |
| 30 Sep 24                                                                                                    | Mumbai (        | T2)                 | 01:15         | 6E 2775<br>(A321)                | 00:15                       | Delhi (T2)     | 03:20   |     |
|                                                                                                    |                 |                     |               |                                  |                             |                |         |     |
| Up to 30% off on Hotels in New Delhi - Book Now!                                                                  |                 |                     |               |                                  |                             |                |         |     |
| <mark>★5</mark><br>Roseate Ho                                                                                     | use             | ★4<br>emon Tree Pre | t3            |                                  |                             | *3             |         |     |
| ₹ 29643                                                                                                    |                 | ₹ 8352              | and being an  | ₹ 4608                           |                             | ₹ 4554         |         |     |
| Book No                                                                                                    | vv E            | Book Now            |               | Book Now                         |                             | Book Now       |         |     |

- 6. 서비스 예약 시
  - 1) 유료좌석 예약 예시

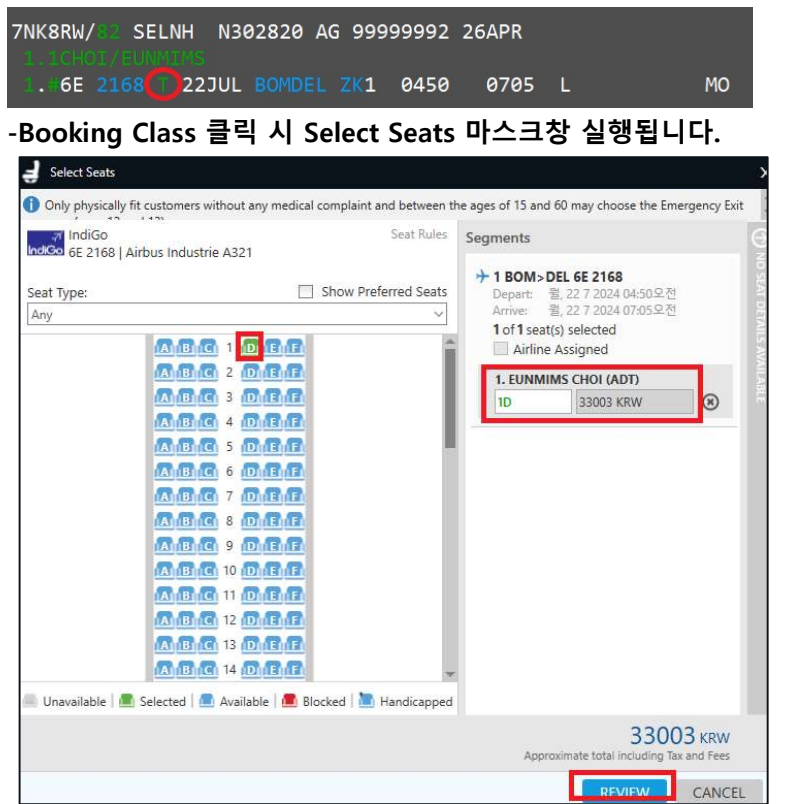

-좌석번호 선택 시 오른쪽에 금액 반영되며, Review 클릭 시 좌석 예약할 수 있습니다.

2) 유료부가서비스 예약 예시

| 7NK8RW/82 SELNH<br>1.1CH017/CUNMTINS<br>1.46E 2168 T 22                                                                                                    | N302820 AG 99        | 999992 264<br>0450 6                | APR<br>9705 L     | МО     |
|----------------------------------------------------------------------------------------------------|----------------------|-------------------------------------|-------------------|--------|
| -PNR 하단의 Sho                                                                                                    | nning Basket         | 클릭 시 마                              | 스크창이 식회           | 생된니다   |
|                                                                                                    | pping basket i       | =                                   | 0120              |        |
| Passenger EUNMIMS CHOI                                                                                                    | Filter All           | ☑ Include View-Only S<br>tillaries. | ervices 0         |        |
| EUNMIMS CHOI - Frequent Flyer                                                                                                    | 13201                |                                     |                   |        |
| International Connections<br>baggage - up to 8kg -<br>International Connections<br>baggage - up to 8kg<br>6E 13201 KRW                                                                                                    | 1                    |                                     |                   | Î      |
| International Connections<br>baggage - up to 15kg -<br>International Connections<br>baggage - up to 15kg<br>6E 24752 KRW                                                                                                    | 0                    |                                     |                   |        |
| International Connections<br>baggage - up to 30kg -<br>International Connections<br>baggage - up to 30kg<br>66 49504 KW                                                                                                    | 0                    |                                     |                   |        |
| SSR Free Text FLIGHT(S) FLIGHT(S) FL | LIGHTS + ANCILLARIES |                                     | APPROXIMATE TOTAL |        |
| Prices are approximate. Verify prices at Rev                                                                                                    | view.                |                                     | REVIEW            | CANCEL |

-구매하는 개수 입력 후 review 버튼 클릭 시 예약됩니다.

7. PNR 생성 후 결제 시

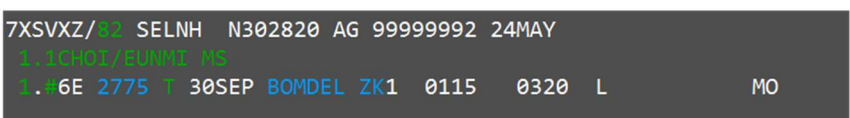

## Payment 입력 명령어 : ZF\*C6E

| IndiGo ***<br>MS EUNMI CHOI・<br>+ Detail<br>쪿isa (VI)<br>쩼astercard (MC) |
|--------------------------------------------------------------------------|
| MS EUNMI CHOI・<br>+ Detail<br>쪿isa (VI)<br>쩼astercard (MC)               |
| + Detail<br>쪿isa (VI)<br>쩼astercard (MC)                                 |
| + Detail<br>쪿isa (VI)<br>쪴astercard (MC)                                 |
| 쪿isa (VI)<br>쪴astercard (MC)                                             |
| 쪴astercard (MC)                                                          |
|                                                                          |
| 쩰merican Express (AX)                                                    |
| 쪫iners Club (DN)                                                         |
| ?                                                                        |
| ?                                                                        |
| ?                                                                        |
| +                                                                        |
|                                                                          |

Tab Key 입력 > Next Opt:>ZF\*C6E/02\* 뒤로 커서 이동 후 엔터해서 Agency Payment 입력 으로 이동

| 2   | ZF*C6E/02                 |                |
|-----|---------------------------|----------------|
| >Z  | F*C6E/02 ***              | IndiGo ***     |
| Ca  | rd Holder Name:>ZF/C6E/NM | MS EUNMI CHOI. |
| Se  | lected FOP:Not Selected   |                |
| Opt | t:02/03                   | + Detail       |
| 1   | Credit Card (CC)          | ?              |
| 2*  | Agency Payment (AP)       | ?              |
| 3   | BSP (BP)                  | ?              |
|     |                           | ?              |
|     |                           | ?              |
|     |                           | ?              |
|     |                           | ?              |
| Nex | xt Opt:>ZF*C6E/03         | +              |
| BUU | K. ZIT/COL/AP/            |                |

Tab Key 입력 > Book:>ZF/C6E/AP/· 뒤로 커서 이동 후 Indigo Partner ID/PW 입력 후 엔터 후 저장